## Как получить новый номер DCI через Интернет\*

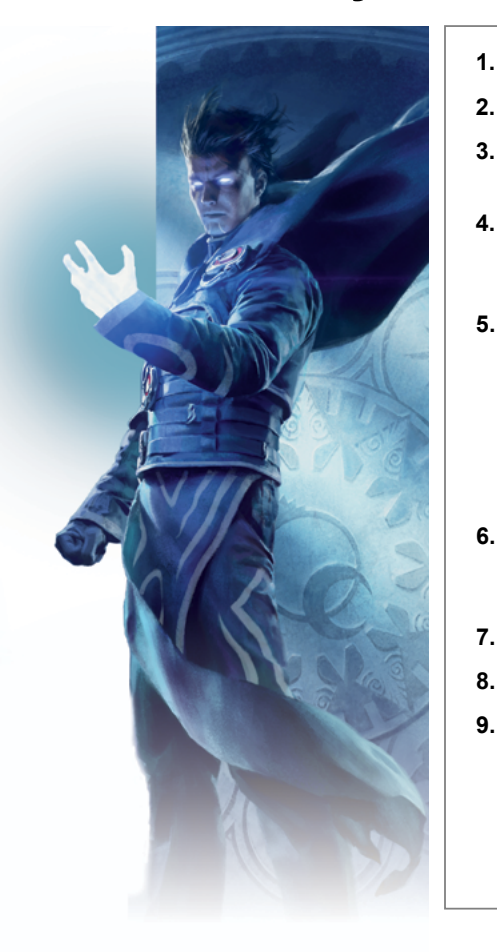

- 1. Зайдите на сайт Accounts.Wizards.com.
  - Нажмите кнопку «Создать учетную запись».
- 3. Выберите свою страну или регион, укажите дату рождения и введите работающий адрес электронной почты.

## 4. Создайте уникальный ID пользователя.

- В нем не должно быть специальных символов, символов подчеркивания и пробелов.
- 5. Создайте пароль, который должен содержать:
  Не менее 7 символов.
  - Хотя бы одну прописную букву и одну строчную букву латинского алфавита.
  - Хотя бы одну цифру и один особый символ (!, \$, \*, и т. д.).
  - Пароль должен отличаться от других ваших идентификаторов (номера DCI, адреса электронной почты и т. д.).
- 6. В течение нескольких минут вы получите электронное письмо для подтверждения учетной записи, в котором будет ссылка для активации.
- 7. Пройдите по ссылке для активации.
- 8. Зайдите в систему со своим ID пользователя и паролем.
- 9. Сообщите свой новый номер DCI организатору турнира, чтобы зарегистрироваться на мероприятие.

\* Если ранее вы получили временный номер DCI: Зайдите на сайт Accounts.Wizards.com, нажмите кнопку «Активировать номер DCI» и выполните шаги с 3 по 9.

TM & © 2015 Wizards of the Coast LLC.

## Как получить новый номер DCI через Интернет\*

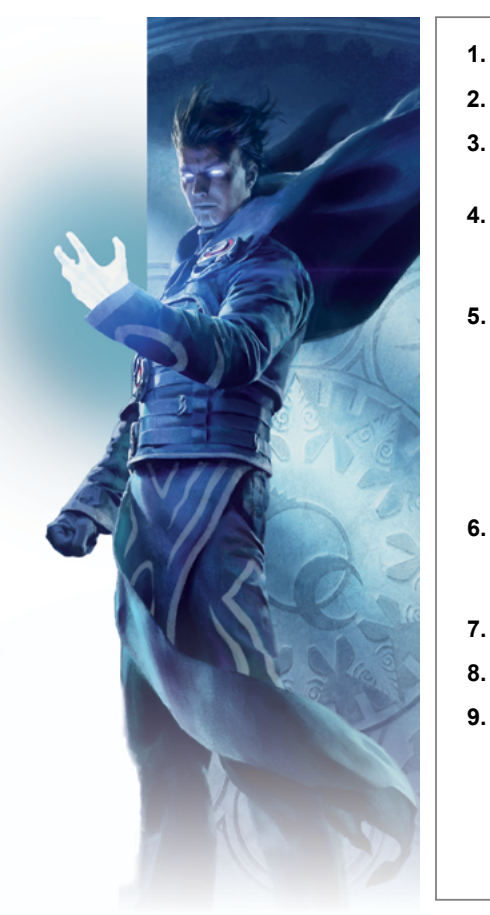

- 1. Зайдите на сайт Accounts.Wizards.com.
- 2. Нажмите кнопку «Создать учетную запись».
- 3. Выберите свою страну или регион, укажите дату рождения и введите работающий адрес электронной почты.
  - Создайте уникальный ID пользователя.
    - В нем не должно быть специальных символов, символов подчеркивания и пробелов.
  - Создайте пароль, который должен содержать:
    - Не менее 7 символов.
    - Хотя бы одну прописную букву и одну строчную букву латинского алфавита.
    - Хотя бы одну цифру и один особый символ (!, \$, \*, и т. д.).
    - Пароль должен отличаться от других ваших идентификаторов (номера DCI, адреса электронной почты и т. д.).
- 6. В течение нескольких минут вы получите электронное письмо для подтверждения учетной записи, в котором будет ссылка для активации.
- 7. Пройдите по ссылке для активации.
- 8. Зайдите в систему со своим ID пользователя и паролем.
- 9. Сообщите свой новый номер DCI организатору турнира, чтобы зарегистрироваться на мероприятие.

\* Если ранее вы получили временный номер DCI: Зайдите на сайт Accounts.Wizards.com, нажмите кнопку «Активировать номер DCI» и выполните шаги с 3 по 9.